## Как да добавим уеб сайт към Trusted sites

## За браузър Internet Explorer

- 1. В Internet Explorer, цъкнете на **Tools**, след това цъкнете на **Internet Options**, а след това цъкнете на **Security tab**.
- 2. В раздел Select a Web content zone to specify its current security settings box, цъкнете на Trusted Sites, а след това цъкнете на Sites.
- 3. Ако желаете да добавите сайтове които не използват защитена връзка (SSL), за да стане възможно трябва да цъкнете на **Require server verification (https:) for all sites in this zone** кутия за отметки (check box).
- 4. В раздел **Add this Web site to the zone** box, въведете адреса (URL) на уеб сайта на който имате доверие, и тогава цъкнете на **Add**.
- 5. Повторете стъпките за всеки сайт който искате да добавите.
- 6. Цъкнете на **ОК** два пъти за да приложите промените и да се върнете в Internet Explorer.

## За браузър С<u>hr</u>ome

- 1. Цъкнете на бутона 🔋 за да се отвори меню .
- 2. Цъкнете на Settings, плъзнете надолу и цъкнете на Show Advanced Settings link.
- 3. Цъкнете на **Change proxy settings**.
- 4. Цъкнете на Security tab > Trusted Sites, след това цъкнете на Sites.
- 5. Въведете адреса (URL) на сайта в Trusted Site, след това цъкнете на Add.
- 6. Цъкнете на **Close** > **OK**.

## За браузър Firefox

В Firefox има няколко различни зони за добавяне в Trusted site (отнасящи се към "**Exceptions**"(Изключения)), в зависимост от това каква функционалност желаете да allow (разрешите) от сайта.

- 1. От меню **Tools > Options ...**.
- 2. Избирате Content, където да добавите Exceptions (Изключения) към:
  - Block pop-up windows цъкнете на Exceptions... и добавете адреса (URLs) на сайтовете които желаете да разрешите/забраните изскачащи прозорци.
  - Load images automatically цъкнете на Exceptions... и добавете адреса (URLs) на сайтовете които желаете да разрешите/забраните автомати1ното зареждане на изображения.
  - Enable JavaScript цъкнете на Exceptions... и добавете адреса (URLs) на сайтовете които желаете да разрешите/забраните JavaScript

| otions                                                             |                              |                             |                  |         |          |                                    | ×            |
|--------------------------------------------------------------------|------------------------------|-----------------------------|------------------|---------|----------|------------------------------------|--------------|
| General 1                                                          | Tabs                         | 页<br>Content                | Applications     | Privacy | Security | Advanced                           | Sync         |
| <ul> <li>Block pop</li> <li>Load ima</li> <li>Enable la</li> </ul> | p-up w<br>Iges au<br>vaScrip | indows<br>tomatically<br>pt |                  |         |          | Except<br>Except<br>Ad <u>v</u> an | ions<br>ions |
| Fonts & Colo<br><u>D</u> efault font:                              | Time                         | es New Rom                  | an               | •       | Size: 16 | <u>A</u> dvan <u>C</u> olo         | ors          |
| Languages<br>Choose your                                           | preferr                      | ed language                 | for displaying p | oages   |          | Choo                               | ose          |
|                                                                    |                              |                             |                  | ОК      | Canc     | el 🛛 💾                             | lelp         |

Firefox Опции прозорец

3. В раздел **Privacy**, ако желаете да разрешите бисквитките (cookies) от повечето сайтове, цъкнете на clear all текуща история за да отворите Clear Recent History прозорец, където можете да изберете **Accept cookies from sites**, нотогава трябва да добавите някои **Exceptions** за предотвратяване на бисквитки от определени сайтове.

| ptions       |                      |                                              |                                                    |           |          |        | ×        |
|--------------|----------------------|----------------------------------------------|----------------------------------------------------|-----------|----------|--------|----------|
| General      | Tabs                 | Content                                      | Applications                                       | Privacy   | Security | Sync   | Advanced |
| Tracking     | ebsites I <u>d</u> o | o not want t                                 | o be tracked                                       |           |          |        |          |
| History      |                      |                                              |                                                    |           |          |        |          |
| Firefox will | Use cu               | istom settin                                 | gs for history                                     | •         |          |        |          |
|              | Remem                | ber search a<br>cookies from<br>ept third-pa | and <u>f</u> orm history<br>m sites<br>rty cookies |           |          | Exc    | eptions  |
| 1.0          | Keep ur              | ntil: they                                   | expire 🔹                                           | •         |          | Show ( | Cookies  |
| E            | Clear hi             | story when                                   | Firefox closes                                     |           |          | Se     | ttings   |
| Location B   | ar                   |                                              |                                                    |           |          |        |          |
| When usin    | g the loca           | tion bar, su                                 | ggest: History                                     | and Bookr | marks 💌  |        |          |
|              |                      |                                              | C                                                  | OK        | Cance    | el     | Help     |

Firefox Privacy опции прозорец

4. В раздел Security, ако е включен "Warn me when sites try to install add-ons", можете да замените това предупреждение за определени сайтове, като щракнете Exceptions.

| Options                                                    |                  |                                                 |                |         |           |           | ×        |
|------------------------------------------------------------|------------------|-------------------------------------------------|----------------|---------|-----------|-----------|----------|
| General                                                    | Tabs             | 反<br>Content                                    | Applications   | Privacy | Security  | Sync      | Advanced |
| <ul> <li>✓ Warr</li> <li>✓ Bloc</li> <li>✓ Bloc</li> </ul> | reported a       | sites try to in<br>attack sites<br>web forgerie | nstall add-ons |         |           | Ēxc       | eptions  |
| Password                                                   | ls<br>ember pass | words for si                                    | tes            |         | Character | Exc       | eptions  |
| <u>U</u> se                                                | a master pa      | ssword                                          |                |         | Change    | Master Pa | sswords  |
|                                                            |                  |                                                 |                | OK      | Canc      | el        | Help     |

Firefox Security опции прозорец

5. В Exceptions... диалогова кутия, въведете адреса (URLs) в Address of web site: поле, тогава цъкнете върху Allow.

6. В раздел Advanced, цъкнете на Network tab. Има кутия за отметки Tell me when a website asks to store data for offline use. Тук може да добавите Exceptions които да отменят това правило.